## 广东政务服务网入口登录操作指引

特别注意:根据省统一登录入口要求,深圳市交通运输局智能政务平台的入口已经关停, 统一使用广东省政务服务网登录。企业在广东省政务服务网进行认证和修改,完成修改后, 进行业务办理,深圳全网办系统会自动获取到最新的企业信息,无需再到深圳全网办系统 进行修改。

#### 一、概要说明

目前,深圳市交通运输局智能政务服务平台只支持广东政务服务网入口登录办理事项。广东政务服务网和深圳市交通运输局智能政务服务 平台是两个不同的系统,原有智能政务服务平台账号密码不能直接用于 广东省政务服务网,需要在广东智能政务服务平台有账号才能进行登录 办理。只要在广东政务服务网有法人账号,且账号等级为**四级(原L2)** 及以上,则可通过点击具体事项进入深圳市交通运输局智能政务服务平 台办理相关业务。企业经办人账号不仅经办人的账号等级要**四级(原L2)** 足)及以上,且授权法人账号也要达到**四级(原L2)**及以上。

## 二、广东政务服务登录入口

● 方法一:输入 <u>https://uia.jtys.sz.gov.cn/sso/app/login</u>从深圳市交通运输局智能 政务服务平台的原登录页面,点击"广东省政务服务网登录入口"前往广东 政务服务网的登录界面。此方法登录,最后会进入深圳智能政务服务平台我 要办事页面

方法二(推荐):直接输入广东政务服务网

<u>http://www.gdzwfw.gov.cn/</u>网址进到广东政务服务网首页。

| <ul> <li>广东政务服务网 × +</li> </ul>                                                                                  |                    | $\sim$ | -    | ۵   |                                                                                                    | × |
|----------------------------------------------------------------------------------------------------|--------------------|--------|------|-----|----------------------------------------------------------------------------------------------------|---|
| ← → C 🔒 gdzwfw.gov.cn/?isLogin=false                                                                             | Ė                  | ☆      | *    |     | -                                                                                                    | : |
| ● 广东省人民政府<br>Proper Gravement of Datagoing Process K者助于 ■ 国家政务服务平台   无障碍的读   繁體                                  | 网站支持IPv6           | )   😤  | 渌    |     |                                                                                                    |   |
| 首页 特色创新 个人服务 法人服务 好差评 效能监督 政务公开 政民互动                                                                             |                    |        |      |     | <b>ら</b><br>客服                                                                                                    |   |
| ● 容录账号, 查看个人信息                                                                                                   | 和个性化推荐服            | 务      |      |     | C<br>预约                                                                                                    |   |
| ☆ 「东政务服务网 ・ ・ ・ ・ ・ ・ ・ ・ ・ ・ ・ ・ ・ ・ ・ ・ ・ ・ ・                                                                  |                    |        |      |     | ▼ ● ● < |   |
|                                                                                                    | \汽车摇号/竞价<br>↓层就业补贴 |        |      |     | <b>(</b> )<br>快递                                                                                                    |   |
| 请输入您要办理的事项                                                                                                    | 育津贴支付              |        |      | •   | 「公御                                                                                                    |   |
| 热门搜索: 食品经营许可证 基层就业补贴 特种设备 生育津贴 残疾人 • 社保卡申领 • 租                                                                   | 目房提取               |        |      |     | S                                                                                                    |   |
| and the second second second second second second second second second second second second second second second | <b>L</b>           | 1      | neur | 花町雪 | (线电)<br>日<br>上服)                                                                                                    | 舌 |
| ( 下班啦,但广东政务服务网仍会为大家服务!     粤公平 "三区"保障诉求 市场主体诉求响应 省内通办     2022年10月12日 星期三                                        | 工程建设项目             | 1      | ~    |     |                                                                                                    |   |

点击右上角"登录",跳转到登录界面。选择"法人登录"。

如果已有账户,扫码登录或者点击"账户密码",使用账号登录。

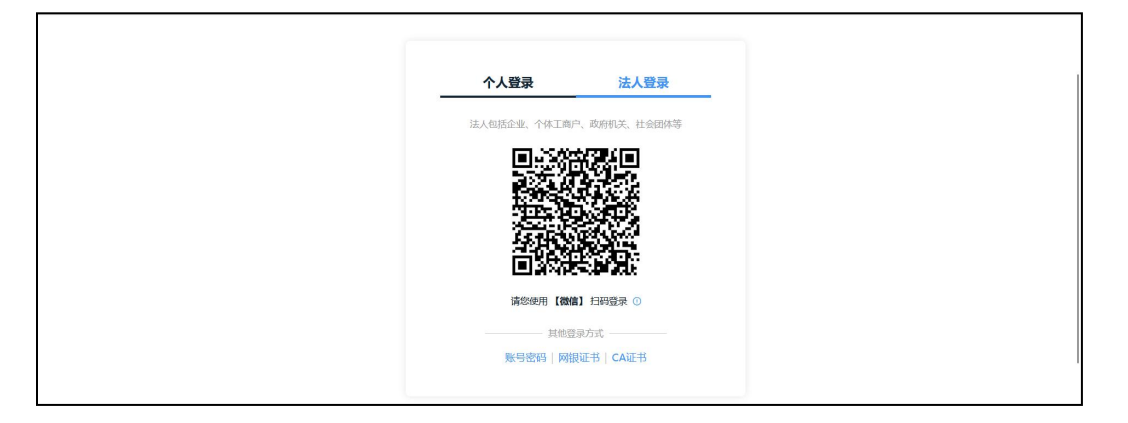

如果没有账户,先完成账户注册:点击"账户密码",选择"立即注册"。

| 个人登录         | 法人登录        |
|--------------|-------------|
| 法人包括企业、个体工商户 | 、政府机关、社会团体等 |
|              |             |
|              |             |
|              | 4 ×1 = ;    |
| 立即注册         | 找回密码/账号     |
| 螢            | R           |
| 其他登录         | 最方式         |
| 电子营业执照   网   | 银证书 CA证书    |

注意:账户分为个人登录、法人登录,如办理企业事项必须使用法人登录,需在注册信息中完善相关企业信息。

| 个人                 | 注册                                   | 法人注册                                  |
|--------------------|--------------------------------------|---------------------------------------|
| 1<br>输入基础信息        | ②<br>实名核验                            | ()<br>注册完成                            |
| 账号信息               |                                      |                                       |
| 法人登录账号*            | 请输入6~20位字符,仅包                        | 含数字、字母、下划线中的两种或以上的组合                  |
| 登录密码*              | 请输入8~20位字符,仅含                        | 数字、大写字母、小写字母、特殊字符中的三种及以上              |
| 确认密码*              | 请再次输入密码                              |                                       |
| 法人信息 法<br>单位/企业名称* | <b>人包括企业、个体工商户、i</b><br>清编入企业、个体工商户、 | <b>放扇机关、社会团体等</b><br>政府机关、社会团体等的名称    |
| 单位/企业证件号<br>码*     | 统一社会信用代码 🗸                           | 请输入企业、个体工商户、政府机关、社会团体等的正化             |
| 证件地址*              | 请选择 >                                | · · · · · · · · · · · · · · · · · · · |
|                    | 请输入证件详细地址                            |                                       |
| 法定代表人姓名 *          | 请输入法定代表人姓名                           |                                       |
| 法定代表人证件*           | 身份证 ~                                | 清输入法定代表人证件号码                          |

# 三、广东政务服务网帮助中心 ☆☆☆

广东政务服务网上有帮助中心,其中介绍登录/注册、账号管理、 实名核验、账号相关常见问题等介绍。遇到对应的问题可自行参考了解。

关于在广东政务服务网如何注册账号及认证的,各企业要上广东政 务服务网进行学习了解,也可以拨打省政务网咨询电话进行咨询。广东 政务服务网上账号问题主要还是由广东政务服务网技术单位及窗口解 决。

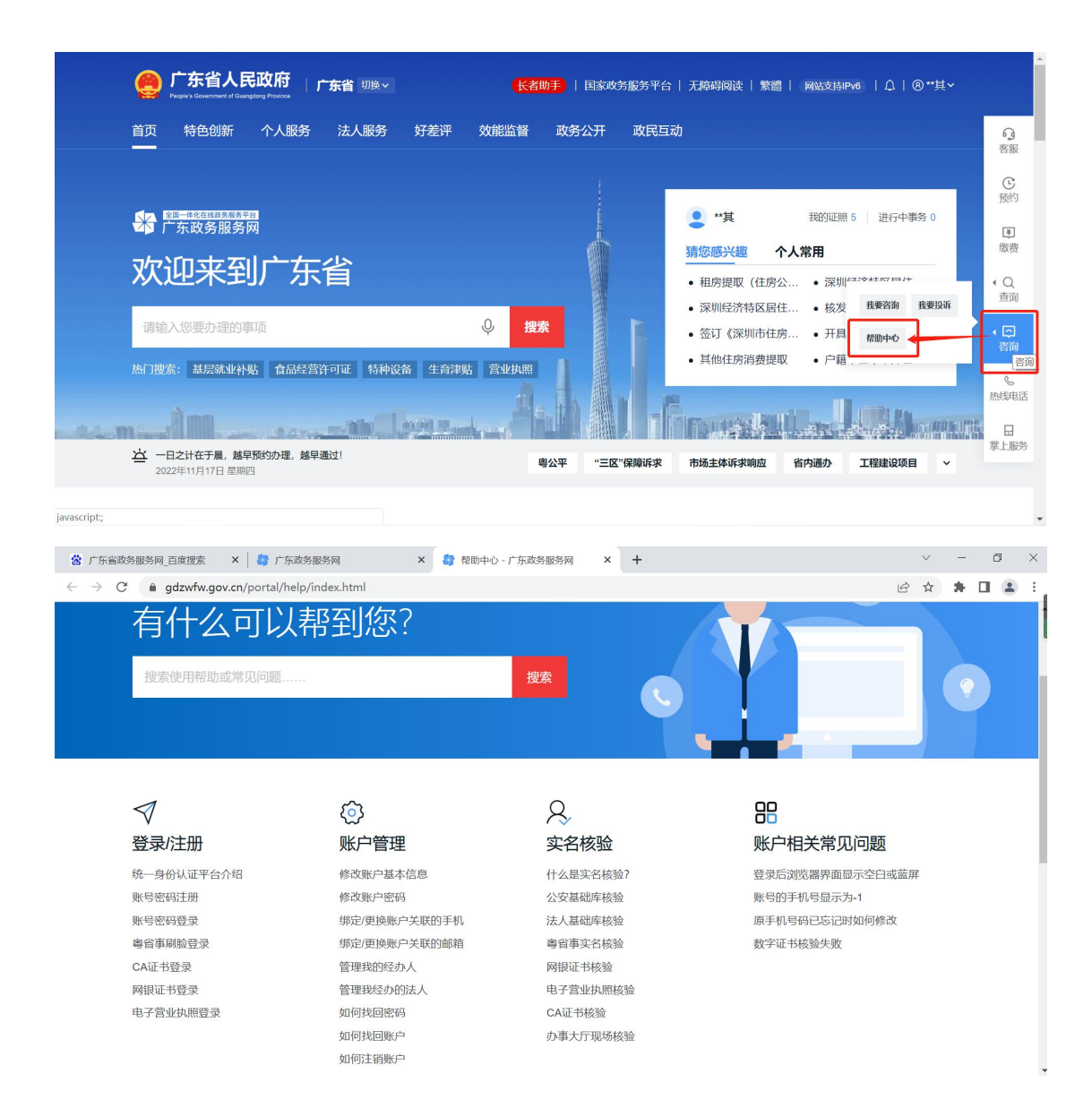

# 四、广东政务服务网账号要求

通过广东政务服务网入口进入深圳市智能政务服务平台办事

①需广东政务服务网注册有账号,没有账号则需注册账号。

②其中账号分为个人账号和法人账号(办理个人事项则通过登录个 人账号办理,办理企业事项则通过登录法人账号或者经办人账号办理), 鉴于道路货物运输经营许可的相关业务为企业事项,所以应通过法人账 号或者经办人进行办理相关业务。 ③广东政务服务网账号等级需认证到**四级(L2级)**及以上才能正常进入深圳市智能政务服务平台办事。

| 🎯 广东省统                         | 一身份认证平台 注册                                                                        | 用户帮助   已有账号? 请登录                                          |                                                           |
|--------------------------------|-----------------------------------------------------------------------------------|-----------------------------------------------------------|-----------------------------------------------------------|
| 个人                             | 注册 法人注                                                                            | <del>33</del>                                             |                                                           |
| 1<br>输入基础信息<br>账号信息            | 2                                                                                 | <br>注册完成                                                  |                                                           |
| 法人登录账号*<br>登录密码 <b>*</b>       | 请输入6~20位字符,仅包含数字、字<br>请输入8~20位字符,仅含数字、大军                                          | 9母、下划线中的两种或以上的组合<br>1字母、小写字母、特殊字符中的三种及以上                  | 无需注册,微信扫码<br>使用电子管业体的直接容录                                 |
| ☆ 广东省政务服务网 百度 ← → C ▲ tyrz.    | 應 × ◎ 账号等级 - 账号管理 - 广东船<br>gd.gov.cn/pscp/sso/static/manage/realno<br><b>实名核验</b> | * × +<br>mme?key=realname_levelthree                      | ✓ - 四 × 论 ☆ 第 □ 2 :                                       |
| 账号基本信息<br>账号安全设置<br>(修改密码、手机号、 | <b>实名核验</b><br>您的账号当前可信等:                                                         | 级为: 二级 (原L0) 。                                            | 前往帮助中心>>                                                  |
| 实名核验<br>三级 (原L1)<br>四级 (原L2)   |                                                                                   | <ul> <li>         ・ ・ ・ ・ ・ ・ ・ ・ ・ ・ ・ ・ ・ ・ ・</li></ul> | 2) <b>核验</b> 五级 (原L3) 核验<br>浴办理的业务 (完成 可办理安全性要求更高的实名业务 (完 |
| 五级(原L3)<br>我经办的法人<br>我的经办人     | 核验<br>证件真实性核验<br>核验升级                                                             |                                                           | 成一种核验即可)<br><b>企业//单位CA证书核验</b><br>用户帮助 ><br><b>核验升级</b>  |
|                                |                                                                                   | 电子营业执照<br>用户帮助 ><br>核除升级                                  |                                                           |

#### 五、办理事项

登录广东政务服务账号,前往广东政务服务首页,然后搜索要办理 的事项,点击"在线办理"。①如企业信息不完善,在点击"立即办理" 后,系统会跳转到完善企业信息界面,完善企业信息后,点击下一步跳 转到业务办理界面。②如企业信息已完善,系统会自动跳转到业务办理 界面。

|                                      | CF东省人民政府<br>Prepiris Generated & Gaugging Prevent                                                                                                    | F政务服务网 搜索                                                                         |                                                                                                    |                                                                                   | 国家政务                                                | 服务平台   无障碍阅读   繁體   网站支持FF                                                                                                    | v6)   登录                                                                                         |
|--------------------------------------|----------------------------------------------------------------------------------------------------|-----------------------------------------------------------------------------------|----------------------------------------------------------------------------------------------------|-----------------------------------------------------------------------------------|-----------------------------------------------------|----------------------------------------------------------------------------------------------------|--------------------------------------------------------------------------------------------------|
|                                      | 深圳市 > 道路货物运输经营<br><b>热门接素:</b> 基层就业补贴 食品经营许                                                                                                    | 许可<br>可证 特种设备 生育                                                                  | ♀<br>3津贴 残務                                                                                                    | 搜索                                                                                |                                                     |                                                                                                    |                                                                                                  |
| ■ <b>服务</b><br>□问题<br>煎新闻<br>←搜索     | 当前理念范囲: 深圳市<br><b>力事服务</b><br>经营范围许可备案专栏<br>建筑工程施工许可证 推污许可证 経<br>・建筑工程施工许可证核发<br>道路货物运输经营许可 (行政许可)<br>业务功罪: 道路货物运输经营许可((道路运输码<br>上级目录: 道路货运经营许可)<br>可か地区: 深圳市                                                                                                    | (仅显示本1<br>(な显示本1<br>宮坊圏许可备案 医疗器4<br>宮坊可证) 一般事功变                                   | 及 全部部门<br>授木列相<br>或经营备案                                                                                                    | <ul> <li>全部対象 く</li> <li>关結果約1457条, ;;</li> <li>烟草を卖零售许可</li> <li>の単指南</li> </ul> | 全部类型 >       为您展示 300 条       正     食品生产       在线办理 | 推荐事项       ○ 換            ・ 大人 法人           ・ 社会保障卡应用状态查询             ・ 社会保障卡应用状态查询           ・ 市外迁入-人才引进             ・ 个人申请更新指标               ・ 社会保障卡应用状态查询 | 7)ビジ<br>電<br>職費<br>一批<br>4<br>一<br>税<br>送<br>4<br>ご<br>一<br>役<br>一<br>領<br>で<br>の<br>一<br>税<br>売 |
| ■ <b>田分</b><br>□□回照<br>□注前前面<br>□关指末 | 「広ないとないの」         「「「」」」」」           深川市         の事法法:「「」」」           深川市         の事法法:「」」」           深川市         の事法法:「」」」           第二日、         の事法法:「」」」           第二日、         の事法法:「」」」           第二日、         の事法法:「」」」           第二日、         の事法法:「」」」           第二日、         の事法法:「」」」           第二日、         の事法法:「」」」           第二日、         の事法法:「」」」           第二日、         の事法法:「」」」           第二日、         の事法法:「」」」           第二日、         1           「「」」」」         1           「「」」」         1           「「」」」         1           「」」         1           「「」」」         1           「」」」         1           「」」」         1           「」」」         1           「」」         1           「」」         1           「」」         1           「」」         1           「」」         1           「」」         1           「」」         1           「」」         1           「」」         1           「」」         1           「」 | 本政条照名田 ()<br>深圳市<br>福田区 罗湖昭<br>「御公三谷君许可 () 清満<br>(創造会运経君许可 (反綱)<br>(創造会运経君许可 (反綱) | ¥下方具体需要<br>道路<br>)<br>道路                                                                                                    | 盐田区<br>大鵬新区<br>助理的业务<br>货物运输经营许可(分                                                | 南山区<br>前海蛇口<br>公司证 (未过期)<br>路运输经营许可证                | 全文区         龙岗区           深汕伟别                                                                                                    | Pro 1 登录<br>音服<br>一批<br>一批                                                                       |
|                                      |                                                                                                    | 局 ( 港务管理局<br>取的申请<br>許可 (延期)<br>普通货运经营许可 (<br>温馨提示: 如然需要<br>许可证书编号 ¥              | <ul> <li>(日本) (日本)</li> <li>(日本)</li> <li>(日本)</li></ul> | <b>政务服务</b><br>清在申领纸质证件机<br>许可截止日期<br>-03                                         | 后,点:"宣看"打开<br>许可证书状态                                | 田                                                                                                    | <ul> <li>₩0 #</li> <li></li> <li></li> </ul>                                                     |
|                                      | 企业承诺书                                                                                                    |                                                                                   |                                                                                                    |                                                                                   |                                                     |                                                                                                    |                                                                                                  |

## 六、常见问题或提示

#### 问题一、等级不够提示

|   | 您好!企业可信等级     | 大低,事项办理需要<br><sub>返回广</sub> | 可信等级在L2级及以上,请先在广东正<br>东政务服务平台进行可信等级核验 | 攻务服务网进行等级升<br>1228 制CPB0002872号 | ├级核验 | È.  |
|---|---------------|-----------------------------|---------------------------------------|---------------------------------|------|-----|
|   |               |                             | <b>建议使用iE10.0以上</b>                   | 板本、最新版火抓或台歌浏览器                  |      |     |
| 0 |               |                             |                                       | _                               |      | ×   |
|   |               |                             |                                       |                                 |      | 500 |
|   |               |                             |                                       |                                 |      |     |
|   | 当前账号信息        |                             |                                       |                                 |      |     |
|   | ****晗         |                             |                                       |                                 |      |     |
|   | 身份证<br>23***X | 联系人<br>138***341            |                                       |                                 |      |     |
|   | 经办企业信息        |                             |                                       |                                 |      |     |
|   |               | 限公司                         |                                       |                                 |      |     |
|   | 统一社会信用代码      | <b>武</b> 卒 Y                | 绑定截止日期<br>9999-12-31                  |                                 |      |     |

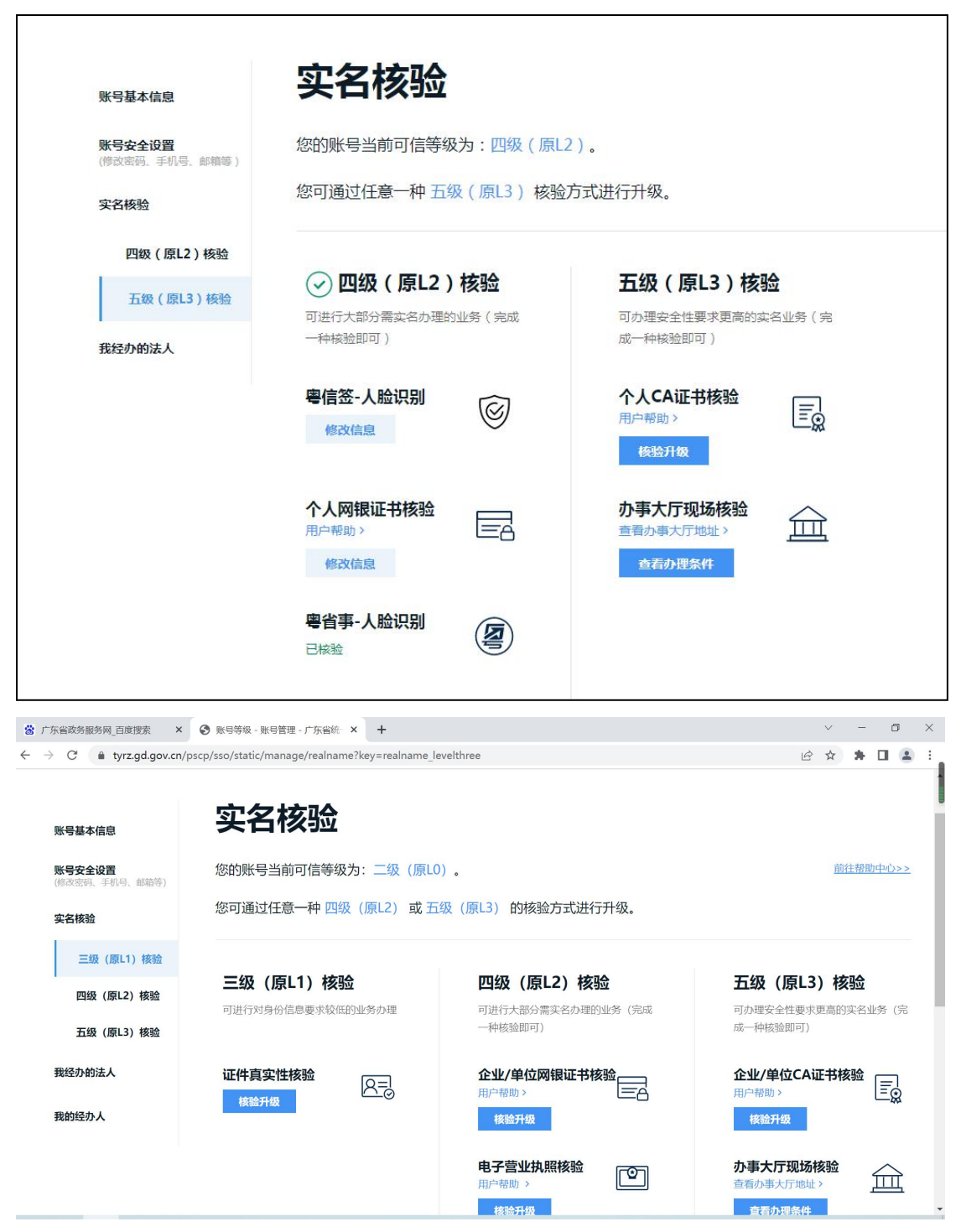

如遇到账号此提示,授权给企业经办人的法人账号(父账号)的等级未达到**四级**(原L2)及以上或当前账号等级未达到**四级(原L2)**及以上,需进行等级认证。

问题二、以个人账号办理企业事项提示

|                  |                                | - | × |
|------------------|--------------------------------|---|---|
| <b>多 深圳市交通运输</b> | は局(港务管理局)智能政务服务平台<br>95% の2002 |   |   |
|                  | 您好,该事项为企业事项,请您以企业为办事主体进行办理。    |   |   |
|                  | jsje                           |   |   |
|                  |                                |   |   |

登录的是个人账号,办理的事项是企业事项。让申请人使用企业账号、或企业经 办人账号登录办理。

问题三、省政务服务平台手机号信息不完整

到政务服务网系统的账户管理中,将申请人手机号码补充完整

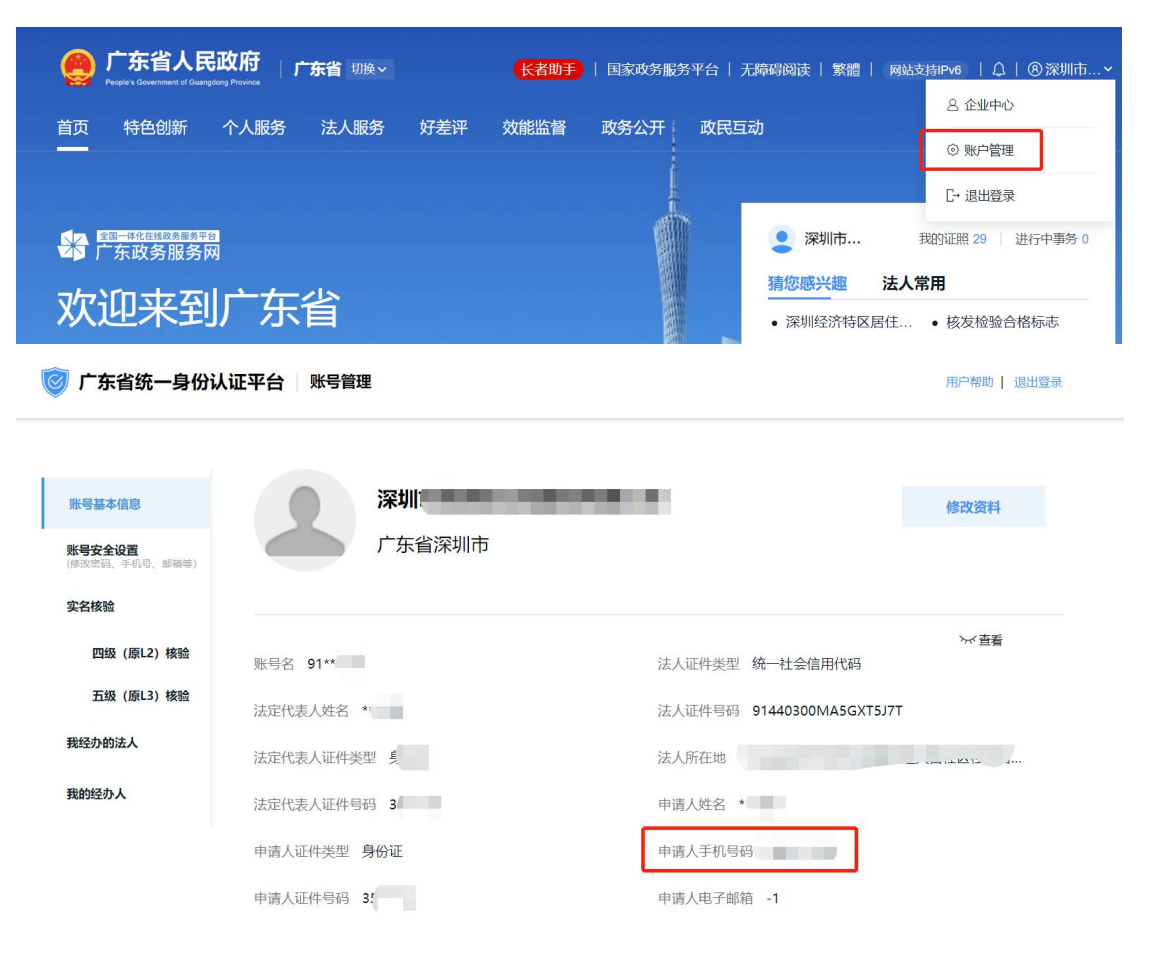

#### 问题四、统一社会信用代码格式不正确

到政务服务网系统核实企业认证信息,是使用的统一社会信用代码吗?如果不是(有的是机构代码),改用统一社会信用代码重新认证 后办理。

| 有限公司,您好!您的统一社会信用代码格式不正确,请核实修改后再试。<br>返回广东政务服务平台       |  |
|-------------------------------------------------------|--|
|                                                       |  |
| 你这个统一社会信用代码的问题,后面换的什么方式去认证?                           |  |
| 14:19:07                                              |  |
| 文明街头 12:02:06 <b>不</b><br>你这个统一社会信用代码的问题,后面换的什么方式去认证? |  |
| 我们直接去联系ca证书端修改了信息                                     |  |

问题五、添加企业一直不通过:常见为①法人为港澳台以及国外;② 提示"单位不存在"。

直接输入广东政务服务网 http://www.gdzwfw.gov.cn/网址注册、登 录进行认证后办理业务。在广东省政务服务网已经完成认证后,深圳 市智能政务服务平台认可政务服务网的认证结果,不会再次进行认证 即可正常办理业务。

问题六、企业已变更法人,在网办系统怎么变更法人? 到广东省政务服务网使用新法人注册账号,用新法人账号登录办理业 务,深圳全网办系统会同步最新的企业信息。无需到全网办系统进行 法人变更。

问题七、一个法人名下多家企业,怎么办?

①同一个法人名下有多家企业,要注册多个法人账号吗?

答: 需要

| 10.20.10                                       |
|------------------------------------------------|
| <b>二</b> 工,请教一下。广东省政务网,同一个法人有5家公司,他要注册5个企业账号吗? |
| 10:30:45                                       |
| 是的                                             |
| 一个营业执照一个账号呗                                    |
| 不可以一个法人账号进去后,添加名下其他企业?                         |
| <br>10:51:51                                   |
| 经办人关联多个企业账号,但是法人账号是唯一的                         |

②如何成为经办人?

答:法人登录,在账户管理中,添加经办人(注意:被添加的经办人必 须先注册个人账号并完成等级认证[L2 级])

| 🥑 广东省统一身份认                                          | 用户帮                                                | 助   退出登录         |                |                     |
|-----------------------------------------------------|----------------------------------------------------|------------------|----------------|---------------------|
| <b>医弓基本信息</b><br><b>张弓安全设置</b><br>(80.554、中利司、4689) | 我的经办人, <sub>不查看</sub><br>将个人账号添加为经办人之后,个人可以直接登录选择很 | 关法人组织身份,即可为法人代办事 | 添加经办人          | +<br>(3.55)01943>>> |
| 实名核验                                                | 经办人名称                                              | 用户类型 登录名         | 可经办期限          | 操作                  |
| 三级 (原L1) 板船<br>四级 (原L2) 板船<br>五级 (原L3) 板船<br>我经办给运人 |                                                    | 个人01             | 20. 04-13 至 20 | 取時申請                |
| 我的经办人                                               |                                                    |                  |                |                     |

③经办人可以经办多家企业吗?

答:可以,如下图所示即为经办人账户,需要办某个企业的业务,选 择对应企业。

| 广东省统一身份认证平台 统一身份认证平台                                 | 用户帮助                                            |
|------------------------------------------------------|-------------------------------------------------|
|                                                      |                                                 |
|                                                      |                                                 |
| ****碧                                                |                                                 |
| 音份证<br>44****9 联系人<br>137****244                     |                                                 |
|                                                      |                                                 |
| 深圳市 里有限公司                                            | 深圳r                                             |
| 統一社会信用代码 联系人 概定能止日期<br>9144 7W 184****195 2101-12-17 | 1%社会信用代码<br>9144/ 117 117 137****096 2058-10-06 |
|                                                      |                                                 |

### 问题八、提示信息不完善

| 孫則市交通运输局(港务管理局)智能政务服务平台     日本     「「「」」     「」     「」     「」     「」     「」     「」     「」     「」     「」     「」     「」     「」     「」     「」     「」     「」     「」     「」     「」     「」     「」     「」     「」     「」     「」     「」     「」     「」     「」     「」     「」     「」     「」     「」     「」     「」     「」     「」     「」     「」     「」     「」     「」     「」     「」     「」     「」     「」     「」     「」     「」     「」     「」     「」     「」     「」     「」     「」     「」     「」     「」     「」     「」     「」     「」     「」     「」     「」     「」     「」     「」     「」     「」     「」     「」     「」     「」     「」     「」     「」     「」     「」     「」     「」     「」     「」     「」     「」     「」     「」     「」     「」     「」     「」     「」     「」     「」     「」     「」     「」     「」     「」     「」     「」     「」     「」     「」     「」     「」     「」     「」     「」     「」     「」     「」     「」     「」     「」     「」     「」     「」     「」     「」     「」     「」     「」     「」     「」     「」     「」     「」     「」     「」     「」     「」     「」     「」     「     「」     「」     「」     「」     「」     「」     「」     「」     「」     「」     「」     「」     「」     「」     「」     「」     「」     「」     「」     「」     「」     「」     「」     「」     「」     「」     「」     「     「」     「」     「」     「」     「」     「」     「」     「」     「」     「」     「」     「」     「」     「」     「」     「」     「」     「」     「」     「」     「」     「」     「」     「」     「」     「」     「」     「」     「」     「」     「」     「」     「」     「」     「」     「」     「」     「」     「」     「」     「」     「」     「」     「     「」     「」     「     「」     「」     「」     「     「     「     「」     「」     「     「     「     「     「     「     「     「     「     「     「     「     「     「     「     「     「     「」     「     「     「     「     「     「     「     「     「     「     「     「     「     「     「     「     「     「     「     「     「     「     「     「     「     「     「     「     「     「     「     「     「     「     「     「     「     「     「     「     「     「     「     「     「     「     「     「     「     「     「     「     「     「     「     「     「 |         |
|----------------------------------------------------------------------------------------------------|---------|
| 省政务服务平台手机号信息不完整,请补充完善后再试!                                                                                                    |         |
|                                                                                                    |         |
| 省政务服务平台信息不完整(法人、申请人、企业地址等),请到省政务服务平台的用户中<br>面补充完善后再试!                                                                                                    | 心和账号管理界 |

答: 企业在广东省政务服务网中的信息没有填写完整,如下两个图中的信息需要补充完整。

| 用户信息 🖉 我要纠错                                                                                                    |                                  |             |                         |                             |                   |                   |    |                   |
|----------------------------------------------------------------------------------------------------|----------------------------------|-------------|-------------------------|-----------------------------|-------------------|-------------------|----|-------------------|
| 企业档案                                                                                                    | 基础信息                             |             |                         |                             |                   |                   |    |                   |
|                                                                                                    | 企业名称                             | 限公          | 司 [                     | 企业地址                        | -1                |                   |    |                   |
|                                                                                                    | 证件类型                             | 统一社会信用代码    | L                       | 证件号码                        |                   | 1                 |    |                   |
|                                                                                                    | 安全等级                             | L3 提升等级     |                         | 行业门类                        | 有限责任公             |                   | 资) |                   |
|                                                                                                    | 行业代码                             |             |                         | 经营范围                        | 一般经营项<br>物、<br>业绩 | 6月是:              |    | 货<br>运输代理<br>中转、集 |
|                                                                                                    | 成立日期                             | 201-06      |                         | 住所                          | 深圳市前》<br>金尾       |                   |    | -                 |
|                                                                                                    | 法定代表人                            | 陈*          |                         |                             |                   |                   |    |                   |
| <ul> <li>デ东省统一身份认</li> <li>既等基本信念</li> <li>既等基本信念</li> <li>既等安全设置<br/>(何の広節)、手列号、創新等)</li> <li>实名核論</li> </ul> |                                  | ेम्<br>     | 有限公司                    |                             |                   | 用户帮助   退出<br>修改资料 | 證录 |                   |
| 四级 (原L2) 核验<br>五级 (原L3) 核验<br>我经办的法人                                                                           | 账号名 ee****<br>法定代表人姓名<br>法定代表人证件 | e4<br>类型 其他 | 法人证件特<br>法人证件特<br>法人所在5 | 类型 统一社会信用(<br>音码 (<br>也 -1  | 代码<br>;381        | ₩ 直着              |    |                   |
| 扰Iβ£2办人                                                                                                    | 法定代表人证件<br>申请人证件类型<br>申请人证件号码    | 与码          | 申请人姓谷<br>申请人手相<br>申请人电子 | S<br>几号码 1****246<br>子邮箱 -1 |                   |                   |    |                   |

问题九、使用法人或经办人账号,登录到深圳市交通运输局智能政务 服务平台,之前能切换到很多个企业(法人名下多个企业或者经办人 代办的多个企业),但现在怎么只有只有一个企业了?

| <b>⑤ 照圳市3</b> | を通运输局   | (港务管理周  | <b>司)智能政</b> 争 | 务服务平台            | 登录账号: **金      | c          | リ退出登录 |
|---------------|---------|---------|----------------|------------------|----------------|------------|-------|
| 首页            | 我要办事    | 我的申请    | 用户中心           |                  | 办事主体: ス        | 1000 有限 10 | RARIA |
| 当前位置: 用户中心>   | 企业管理    |         |                |                  | 淦              |            |       |
| 消息通知          | 企业管理    |         |                |                  | ▶;             | 有限公司       |       |
| 我的评价          | 太极计算机股  | 份有限公司   |                |                  |                |            |       |
| 账户信息<br>企业管理  | 企业名称:   | 、公司     | J              | 法定代表人姓名:         |                |            |       |
| 证照信息          | 单位类型: 台 | 全业单位    |                | 法定代表人证件类型: 居民    | 身份证            |            |       |
| 证照跟踪          | 统一社会信用  | 月代码:    | 90             | 法定代表人证件号码: ***** | **********0011 |            |       |
| 当前企业信息        | 企业社保编号  | <u></u> |                | 成立日期: -10-10     |                |            |       |
| 代办人信息         | 审核状态: 审 | 自核通过    |                |                  |                |            |       |
|               | 单位地址: 济 | 彩圳市社    |                |                  |                |            |       |

答:应省统一登录入口要求,账号体系以广东省政务服务网为准。智 能政务服务平台系统逐步优化,现仅获取当前登录账号的个人和企业 信息。

如需办理其他企业的业务,请到广东省政务服务网切换到该企业后再办理。

广东省政务服务网的法人账户是以企业(营业执照)为依据,一个企业对应一个法人账户。同一个法人名下有多家企业,需要在广东省政务服务网注册多个法人账户。

问题十、同一个账号注册不了多家公司?同一个法人名下多家公司,在注册账 号时提示被账号占用,如下图。

| <b>甲请人信息</b> 申请人指该法人账号的当前操作人 | ,后续可通过账号信息管理页面变更          |  |
|------------------------------|---------------------------|--|
| 申请人姓名 * **** 龙               |                           |  |
| 申请人证件类型*身份证                  | 提示                        |  |
| 申请人证件号码* 34****6             |                           |  |
| 申请人手机号* 1 2****810           | 该登录账号已被占用,请修改登录账号<br>我知道了 |  |
| ✓ 我已阅读并同意遵守《用户服务协议           | ۶                         |  |
| 下一步                          |                           |  |

答:登录账号名已被其他账户注册,改一个账号名注册即可。如下图。

|                |               |            |            | ~    | - |   |  |
|----------------|---------------|------------|------------|------|---|---|--|
| <b>†</b> .     | 人注册           | 法人注册       |            |      |   |   |  |
|                |               |            |            |      |   |   |  |
| 1              |               |            |            |      |   |   |  |
| 输入基础信息         | 实名            | 该验         | 注册完成       |      |   |   |  |
|                |               |            |            |      |   |   |  |
| 账号信息           |               |            |            |      |   |   |  |
|                |               |            |            |      |   |   |  |
| 法人登录账号*        | tjs100000000  |            |            |      |   |   |  |
|                |               |            |            |      |   |   |  |
| 登录密码*          |               |            |            |      |   |   |  |
|                |               | 密码强度高      |            |      |   |   |  |
| 确认密码*          |               |            |            |      |   |   |  |
|                |               |            |            |      |   |   |  |
|                |               |            |            |      |   |   |  |
| 法人信息           | 法人包括企业、个体工商户、 | 政府机关、社会团体等 |            |      |   |   |  |
|                |               |            |            |      |   |   |  |
| 单位/企业名称*       | 深圳古门口流有限      | 公司         |            |      |   |   |  |
|                |               |            |            |      |   |   |  |
| 单位/企业证件号<br>码* | 统一社会信用代码      | × 91110000 | "°°°¢2LK5Q |      |   |   |  |
|                |               |            |            |      |   |   |  |
| 证件地址*          | 广东省           | ∨ │ │ 深圳市  | ~ が.       | "华区  | ~ |   |  |
| 品区、            | ĘQ            | 96% 🗨      | 1:1        | ¥ [] | Þ | ৶ |  |

## 七、个人账号如何修改手机号

1. 登录个人账号-->点击"账户管理"-->"选择"账号安全设置"-->点击"更换手机"

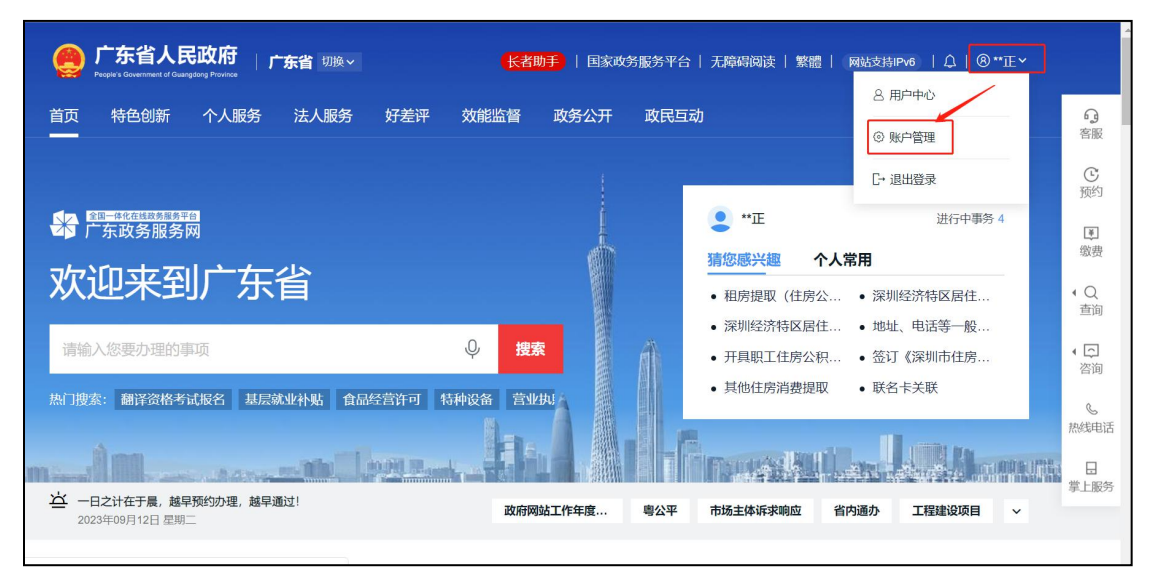

| 广东省统一身份认                        | 、证平台 账号 | 3管理                                       |            | 用户帮助   退出登录 |
|---------------------------------|---------|-------------------------------------------|------------|-------------|
|                                 |         |                                           |            |             |
| 账号基本信息                          | 账号安全信   | 息                                         |            | 前往帮助中心>>    |
| <b>账号安全设置</b><br>(修改密码、手机号、邮箱等) | 号测氛登    | 6~20位字符,仅包含字母、数字、下划线的两种或两种以上              | ⊘ 已设置      | 设置/修改账号名    |
| 实名核验                            | 登录密码    | 请输入8~20位字符,仅含数字、大写字母、小写字母、特殊字符中的三种及以<br>上 |            | 修改密码        |
| 四级 (原L2) 核验<br>五级 (原L3) 核验      | 手机绑定    | 可用于找回密码、據收短信通知。                           | I52****413 | 更换手机        |
| 我经办的法人                          | 邮箱绑定    | 可用于找回密码。                                  | () 未设置     | 绑定邮箱        |
| 10:17) 13:447 (                 | 账号注销    | 不再使用的账号,请及时注销,以免被盗用带来个人财产损失。              |            | 注销账号        |